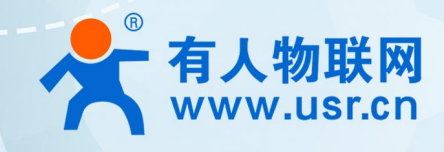

# 积木式边缘网关 USR-M100

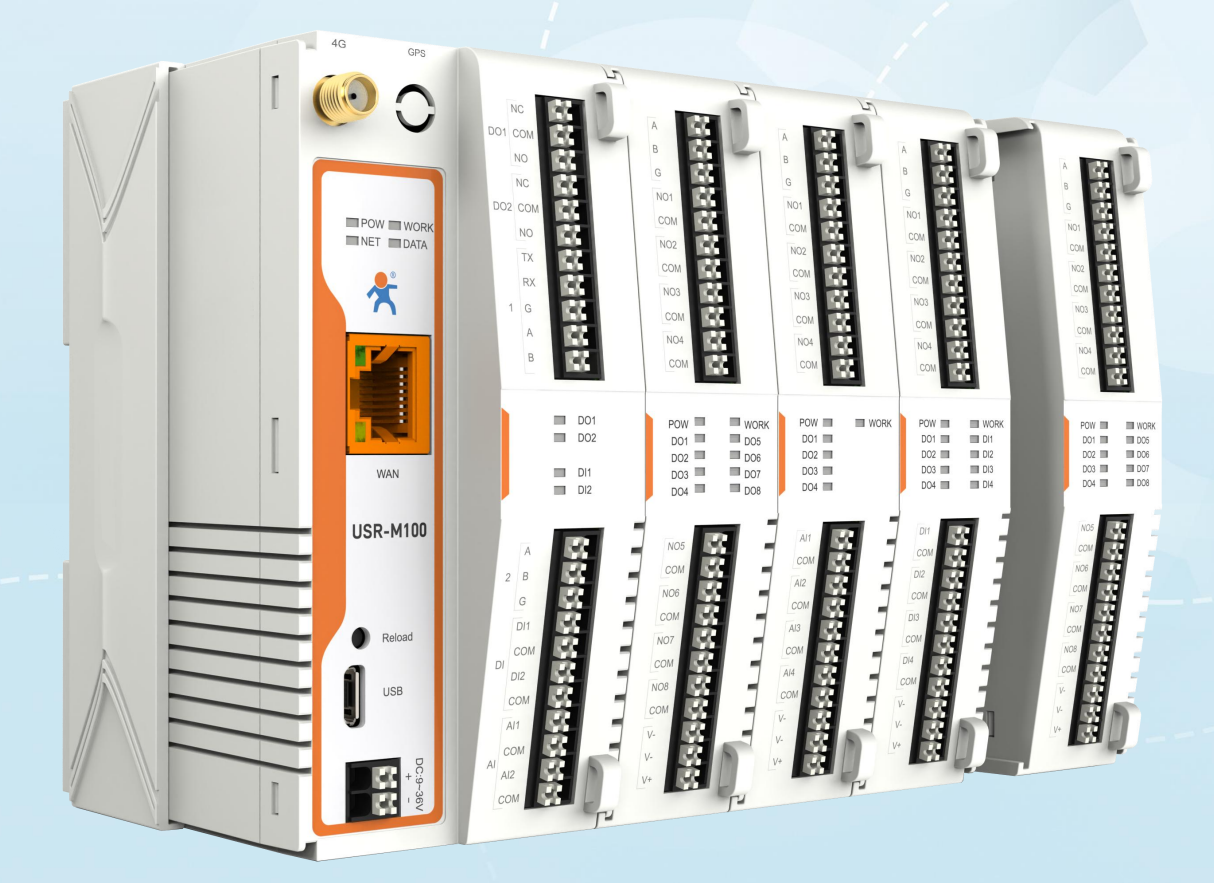

# 联网找有人,靠谱

可信赖的智慧工业物联网伙伴

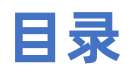

| 1. 产品简介         |    |
|-----------------|----|
| 2. 边缘计算功能       |    |
| 3. 边缘计算应用案例     |    |
| 3.1. 环境准备       |    |
| 3.2. 边缘采集应用     | 4  |
| 3.2.1. 设备配置     | 4  |
| 3.2.2. 从机配置     | 7  |
| 3.2.3. 主机配置     |    |
| 3.2.4. 数据验证     | 9  |
| 3.3. 边缘计算       |    |
| 3.3.1. 设备配置     |    |
| 3.3.2. 数据验证     |    |
| 3.4. 主动上报       | 11 |
| 3.4.1. IO 点位添加  |    |
| 3.4.2. 数据上报配置   | 13 |
| 3.4.3. 网络调试助手配置 | 14 |
| 3.4.4. 从机配置     | 14 |
| 3.4.5. 周期上报测试   | 15 |
| 3.4.6. 定时上报测试   | 17 |
| 3.4.7. 变化上报     |    |
| 3.5. 点位批量导入导出   | 19 |
| 3.5.1. 导出       |    |
| 3.5.2. 编辑       |    |
| 3.5.3. 导入       |    |

# 1. 产品简介

USR-M100 是一款高性价比综合性可拓展数传网关,集成了边缘采集和计算,IO 采集和控制,点位联动,点位读写,数据透传,快速 上云和数据加密等多种核心功能。产品采用 Cortex-M7 内核,主频高达 400Mhz;工业级设计,数据传输稳定,同时支持网口和 LTE Cat1 网络,网络通信方式更加多样化。产品支持 TCP/UDP/MQTT(S)/HTTP(S)等协议通信,支持 modbusRTU/TCP 协议转换和 modbus/Json 协议数据上报。产品更是嵌入了有人云,阿里云和 AWS 等常用平台的接入,方便客户和平台的对接。产品在硬件上集成了 2 路 DI, 2 路 DO 和 2 路 AI,不仅能实现工业现场控制和采集的需求,还能实现根据各种采集点数据或状态进行联动控制。可以广泛应用在智慧养殖, 智慧工厂等多种工业智能化方案中。

产品在结构上采用可拓展设计,未来用户使用过程中,如果发现当前设备存在部分功能无法满足需求时,可以根据缺少的功能选择满 足相应的拓展面板进行拼接即可实现功能的满足,无需再去购买整机,节省成本的同时还能方便客户接入当前现场环境。

# 2. 边缘计算功能

边缘网关包括数据采集、数据计算、数据上报和数据读写等功能,支持 Modbus RTU 转 Json, Modbus RTU 转 Modbus TCP 等通用 工业协议转换。边缘计算网关功能中,网关设备作为轮询的发起方,自主地、周期性地从终端设备读取、解析、计算用户预置的数据信息, 同时网关设备可以根据用户预设的上报逻辑,有选择性地进行数据上报,无需远端服务器主动参与,即可完成数据采集任务,极大地提升 了云端服务器资源利用率,可以接入更多的设备进行管理。

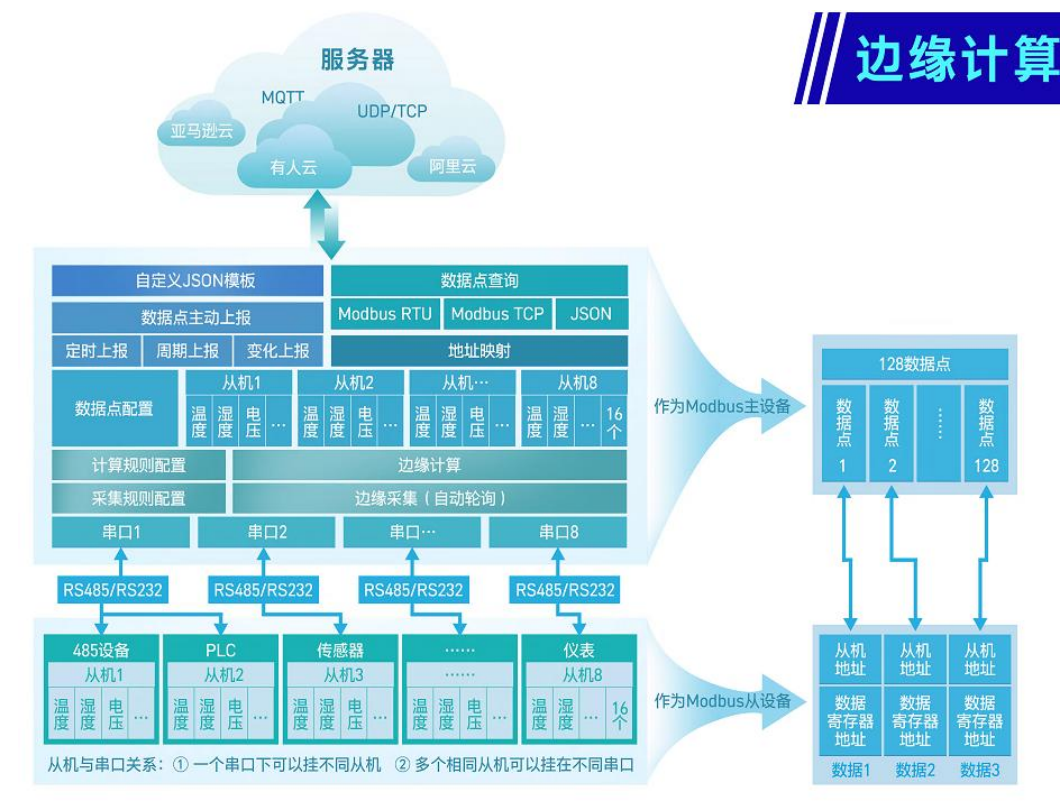

# 3. 边缘计算应用案例

# 3.1. 环境准备

- (1) USR-M100 一台
- (2) USB 转 RS485 串口线一根

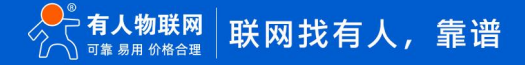

- (3) 网线一根
- (4) 12V/1A 电源适配器一个
- (5) Modbus Slave 软件:模拟 Modbus 从机设备。
- (6) Modbus Poll 软件:模拟云端主动采集
- (7) 网络调试助手

# 3.2. 边缘采集应用

本例主要介绍边缘采集功能的应用,引导大家使用 Modbus Slave 软件模拟串口 Modbus 设备,从机地址为 01,40001 寄存器为 16 位温度数据待采集,40002 寄存器为 16 位湿度数据待采集,并将该从机数据点信息添加到 M100 中,实现串口的边缘采集。

# 3.2.1. 设备配置

- (1) 进入设备的配置界面,选择"网关"下面的"边缘计算网关"
- (2) 在"网关使能"配置项中将"网关使能"开启
- (3) 点击"下一步"跳转到"数据采集"

| - 1000 |
|--------|
|        |
| 总览     |
| ✓ 网络   |
| 网络配置   |
| > 端口   |
| ~ 网关   |
| MQTT网关 |
| 边缘计算网关 |
| IO功能   |
| > 云服务  |
|        |

- (4) 在"数据采集"配置页选中默认从机,点击"编辑"
- (5) 根据实际待采集的从机设备配置参数,本例中配置串口号1,从机地址1,轮询间隔100
- (6) 点击"保存"该从机。

| 状态 |
|----|
| 览  |
|    |
| 记置 |
|    |
|    |
| 送  |
| 关  |
|    |
|    |
|    |
|    |
|    |
|    |

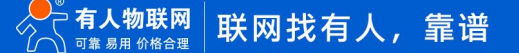

| ~ | 八心       |
|---|----------|
|   | 尽党<br>网络 |
| ~ | 网络<br>网络 |
|   | 网络配直     |
| 2 | 「「」      |
| ~ |          |
|   | 动缘计算网关   |
|   | 10功能     |
| > | 云眠冬      |
| Ś | 玄婉方      |
|   | 2143/0   |
|   |          |
|   |          |
|   |          |
|   |          |
|   |          |

(7) 配置数据点位参数,本应用直接编辑点位1和点位2即可,如果需要更多点位可以直接点击添加。

(8) 点位 1 设置数据点名称 node0101, 功能码选择 03, 寄存器地址设置 0, 数据类型选择"16 位无符号", 超时时间设置 200

(9) 点击"保存",保存该数据点配置。

(10) 点位 2 设置数据点名称 node0102, 功能码选择 03, 寄存器地址设置 1, 数据类型选择"16 位无符号", 超时时间设置 200

(11) 点击"保存",保存该数据点配置。

| <ul> <li>状态</li> <li>急災</li> <li>网络</li> <li>网络配置</li> <li>端口</li> <li>、 端口</li> <li>※ W¥</li> </ul> | 边缘计算网关           包括边缘采集、边缘计算、边缘上根、联动控制等           配置           网关线能         数据采集         数据 | 功能,支持Modbus RTU转Json,Modbus RTU转Modbus TCP等调用工                                                                                  | 24分以346换。   |
|----------------------------------------------------------------------------------------------------|---------------------------------------------------------------------------------------------|----------------------------------------------------------------------------------------------------|-------------|
| MQTT网关<br>边缘计算网关<br>IO功能<br>> 云服务<br>> 系统                                                            | 統法博込線計算配置文件<br><b>序号 名称11 点位来源11</b><br>1 device01 単(目)<br>添加                               | * 数据点名称 node0101<br>* 功能時 03<br>* 寄存器地址 0 (0-65534)<br>* 数据类型 16位无符号<br>* 最時時间 200 (10-65535)ms<br>変化上版 □<br>最示确级设置 □<br>(な存 取) | 教会: 126个数据点 |

(12) 点位参数配置完成后,点击保存按钮,然后选择继续配置。配置数据上报。

(13) 通道选择 socket1,数据读写开启并选择 Modbus TCP,数据上报关闭。

(14) 配置完成后,点击保存并选择继续配置。

| > | 状态     |
|---|--------|
| > | 网络     |
| > | 端口     |
|   | 网关     |
|   | MQTT网关 |
|   | 边缘计算网关 |
|   | IO功能   |
| > | 云服务    |
| > | 系统     |
|   |        |
|   |        |
|   |        |
|   |        |
|   |        |
|   |        |
|   |        |
|   |        |
|   |        |
|   |        |

(15) 配置串口参数,根据实际选用的串口进行配置,本应用使用串口1并使用默认配置,所以在端口->串口1界面后,直接点击保

#### 存并选择继续配置。

(16) 切换到 socket 界面,配置 socketA 参数位 TCP Server,端口改为 502,保存并重启设备即可。

| ✔ 状态   | <b>主口转网络</b>      |                                       |   |                 |
|--------|-------------------|---------------------------------------|---|-----------------|
| 总览     |                   |                                       |   |                 |
| ✓ 网络   | 申□→网培之间的奴/面長制参奴配員 | L                                     |   |                 |
| 网络配置   | 配置                |                                       |   |                 |
| ✓ 端口   | #D Conket         |                                       |   |                 |
| 串口1    | 申口 SOCKEL         |                                       |   |                 |
| 串口2    | 波特率               | 115200                                |   | (600~230400)bps |
| 网页转串口  |                   |                                       |   |                 |
| / 网关   | 数据位               | 8                                     | ~ | bit             |
| MQTT网关 | 校验位               | None                                  | ~ |                 |
| 边缘计算网关 | 停止位               | 1                                     | ~ |                 |
| IO功能   | within a          | i i i i i i i i i i i i i i i i i i i |   |                 |
| > 云服务  | 流控模式              | NONE                                  | ~ |                 |
| > 系统   | 打包长度              | 0                                     |   | (0~1460)bytes   |
|        | 打包时间              | 0                                     |   | (0~255)ms       |
|        | 同步波特率(RF2217)     | 启用                                    | ~ |                 |
|        | 使能串口心跳包           |                                       |   |                 |

| ~ 状ざ |                                            |
|------|--------------------------------------------|
| 总竖   | ī                                          |
| ~ 网络 |                                            |
| 网络   | ·<br>· · · · · · · · · · · · · · · · · · · |
| ~ 端口 |                                            |
| 串口   | 11                                         |
| 串口   | 12                                         |
| 网页   | 转串口                                        |
| ~ 网> |                                            |
| MQ   | TT网关                                       |
| 边线   | 计算网关                                       |
| IOI  | 能                                          |
| > 云服 | 务                                          |
| > 系统 | 5                                          |
|      |                                            |
|      |                                            |
|      |                                            |
|      |                                            |
|      |                                            |

# 3.2.2. 从机配置

本应用采用 Modbus Salve 模拟从机设备,配置步骤如下:

(1) "Setup->Slave Definition" 界面,从机地址 "Slave ID" 填1, 功能码 "Function" 选择 03, 寄存器起始地址 "Address" 填0, 寄存器数量 "Quantity" 填10即可,配置完成后点击 "OK"

| File Edit Connection       Display View Window Help         Image: Connection       Image: Connection         Image: Connection       Slave ID:         Image: Connection       Image: Connection         Image: Connection       Slave ID:         Image: Connection       Image: Connection         Image: Connection       Slave ID:         Image: Connection       Slave ID:         Image: Connection       Slave ID:         Image: Connection       Slave ID:         Image: Connection       Slave ID:         Image: Connection       Slave ID:         Image: Connection       Slave ID:         Image: Connection       Slave ID:         Image: Connection       Slave ID:         Image: Connection       Slave ID:         Image: Connection       Slave ID:         Image: Connection       Slave ID:         Image: Connection       O         Image: Connection       Slave ID:         Image: Connection       View         Image: Connection       Network         Image: Connection       Network         Image: Connection       Image: Connection         Image: Connection       Network         Image: Connection       Image: Connection | 🚔 Modbus Slave - Mbslave1                                                                           |                                                                                                    | - 🗆 🗙                |
|----------------------------------------------------------------------------------------------------|----------------------------------------------------------------------------------------------------|----------------------------------------------------------------------------------------------------|----------------------|
| No connection     Alias     0   1   0   1   0   2   0   1   0   1   0   1   0   1   0   1   0   1   0   1   0   1   0   1   0   1   0   1   0   1   0   10   20   5   0        Fired State ID:   1   0   10   20   10   20   5   0        Fired State ID:   Insert CRC/LRC error   (Ind whore union TCP/IP)                                                                                                    | File Edit Connection Setup Display View Wir                                                         | ndow Help                                                                                                    |                      |
| ID = 1: F = 03       Slave ID:       1         Alias       00000       0         Alias       00000       0         I       0       0         I       I                                                                                                    | D 🖻 🖬 🎒 🛅 💆 🎒 🎗 🕅                                                                                   | Slave Definition X                                                                                                    |                      |
| Alias     00000       0     0       1     0       2     0       3     0       4     0       5     0        Error Simulation       Skip response     Insert CRC/LRC error (Method pusing TCP/ID)                                                                                                    | ID = 1: F = 03                                                                                      | Slave ID: 1 OK                                                                                                    |                      |
|                                                                                                    | Alias     00000       0     0       1     0       2     0       3     0       4     0       5     0 | Function:       03 Holding Register (4x)       Cancel         Address:       0       Cancel         Quantity:       10       Cancel         View       Cancel       Cancel         Rows       0       0       Fit to Quantity         10       0       0       Fit to Quantity         Hide Alias Columns       PLC Addresses (Base 1)         Error Simulation       Insert CRC/LRC error         Skip response       Insert CRC/LRC error | Alias                |
| 0       [ms] Response Delay       Return exception 06, Busy         For Help, press F1       Port 4: 115200-8-N-1                                                                                                    | For Help, press F1.                                                                                 | (Not when using TCP/IP) [ms] Response Delay Return exception 06, Busy                                                                                                    | Port 4: 115200-8-N-1 |

(2) 在 "connection" -- "connect"页面配置连接参数, "connection"选择" Serial Port", "Serial Settings"选择对应的串口(可在电脑设备管理器界面查看),波特率、数据位、校验位、停止位配置和 M100 的串口参数一致, "Mode"选择 RTU, 配置完成后点击 "OK"

| 🛱 🕞 Modbus Slave - Mbslave1                |                                   | — 🗆 X                |
|--------------------------------------------|-----------------------------------|----------------------|
| Eile Edit Connection Setup Display View Wi | Connection Setup X                |                      |
| D 🛎 🖬 🚭 🗂 🚬 🚉 🤶 😢                          | Connection                        |                      |
| Mbslave1                                   | Serial Port                       |                      |
| ID = 1: F = 03<br>No connection            | Serial Settings                   |                      |
| Alias 00000                                | USB-SERIAL CH340 (COM4)           | Alias                |
| 0 0                                        | 115200 Baud V Mode                |                      |
| 1 0                                        |                                   |                      |
| 2 0                                        | 8 Data bits V<br>Flow Control     |                      |
| 3 0                                        | None Parity V DSR CTS VRTS Toggle |                      |
| 4 0                                        | 1 Stop Bit [ms] RTS disable delay |                      |
| 5 0                                        |                                   | ~                    |
| <                                          | TCP/IP Server                     |                      |
|                                            | IP Address Port                   |                      |
|                                            | 127.0.0.1 ~ 504                   |                      |
|                                            | Any Address IPv4                  |                      |
|                                            | Ignore Unit ID O IPv6             |                      |
|                                            |                                   |                      |
| For Help, press F1.                        |                                   | Port 4: 115200-8-N-1 |

# 3.2.3. 主机配置

 (1) "Setup->Read/Write Definition" 界面,从机地址 "Slave ID" 填 1,功能码 "Function" 选择 03,寄存器起始地址 "Address" 填 0,寄存器数量 "Quantity" 填 2 即可,配置完成后点击 "OK"

| Modbus Poll - IN     | Ibpoll11   |               |                 |            |                    |        | V            |
|----------------------|------------|---------------|-----------------|------------|--------------------|--------|--------------|
|                      |            |               |                 | 14         |                    |        | ~            |
| File Edit Con        | inection S | etup Fund     | tions Displa    | y View     | Window Help        | -      | 6 X          |
| 0243>                |            |               | 05 06 15        | 16 17      | 22 23 TC 🕑         | , 🚔  🤋 | ? <b>N</b> ? |
| Tx = 17: Err = 0: ID | = 1: F = 0 | )3: SR = 10   | )00ms           |            |                    |        |              |
| No connection        | Read/Write | Definition    |                 |            | ×                  | <      |              |
| Alia                 |            |               |                 |            |                    |        |              |
| 0                    | Slave ID:  | 1             |                 |            | ОК                 |        |              |
| 1                    | F          | 03 Read Ho    | lding Registers | (4x) V     | Connect            |        |              |
| 2                    | Function:  | ob Redd Ho    | iang registers  | (1)        | Cancer             |        |              |
| 3                    | Address:   | 0             | PLC address :   | = 40001    |                    |        |              |
| 4                    |            | 2             |                 |            |                    |        |              |
| 5                    | Quantity:  | 2             |                 |            |                    |        |              |
| 6                    | Scan Rate: | 1000          | [ms]            |            | Apply              |        |              |
| 7                    | Dicable    | -             |                 |            |                    | 1      |              |
| 8                    |            | Write Dicable | 4               |            |                    |        |              |
| 9                    |            |               | -               |            | Read/Write Once    |        |              |
|                      |            | e on error    |                 |            | Reddy write office |        |              |
|                      | View       |               |                 |            |                    |        |              |
|                      | Rows       | 0             |                 | 0          |                    |        |              |
|                      | 0 10       | 020 ()        | 50 () 100       | ⊖ Fit to C | Quantity           |        |              |
|                      | Hide A     | lias Columns  |                 | C Address  | ses (Base 1)       |        |              |
|                      |            | ss in Cell    |                 | ron/Danie  | Mode               |        |              |
|                      |            |               |                 |            |                    |        |              |
|                      | Request    |               |                 |            |                    |        |              |
|                      | RTU 0      | 1 03 00 00 0  | 0 02 C4 0B      |            |                    |        |              |
|                      |            |               |                 |            |                    |        |              |
|                      | ASCII 3,   | A 30 31 30 3  | 3 30 30 30 30   | 30 30 30   | 32 46 41 0D 0A     |        |              |
|                      |            |               |                 |            |                    | J      |              |
|                      |            |               |                 |            |                    |        |              |
| For Help, press F1.  |            |               |                 | [172.1     | 6.11.19]: 502      |        |              |

(2) 在 "connection" -- "connect"页面配置连接参数, "connection"选择" Modbus TCP/IP", serverIP 填入设备的本机地址,端口填入 502, 配置完成后点击 "OK"。

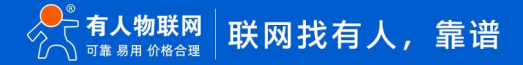

| ſ       |                                             | ×                                                                          |                                                                                                 | _                                                                                               |
|---------|---------------------------------------------|----------------------------------------------------------------------------|-------------------------------------------------------------------------------------------------|-------------------------------------------------------------------------------------------------|
| ſ       |                                             | ×                                                                          |                                                                                                 |                                                                                                 |
| ſ       |                                             |                                                                            |                                                                                                 |                                                                                                 |
|         | OK                                          |                                                                            |                                                                                                 |                                                                                                 |
| ų.      |                                             | -                                                                          |                                                                                                 |                                                                                                 |
|         | Canc                                        | el                                                                         |                                                                                                 |                                                                                                 |
| de      |                                             |                                                                            |                                                                                                 |                                                                                                 |
| RTU     |                                             | SCII                                                                       |                                                                                                 |                                                                                                 |
| i tri o | 0.14                                        |                                                                            |                                                                                                 |                                                                                                 |
| sponse  | Timeou                                      | ıt                                                                         |                                                                                                 |                                                                                                 |
| 000     | [r                                          | ns                                                                         |                                                                                                 |                                                                                                 |
| lay Bet | ween Po                                     | olls                                                                       |                                                                                                 |                                                                                                 |
| 0       | [r                                          | msj                                                                        |                                                                                                 |                                                                                                 |
|         |                                             |                                                                            |                                                                                                 |                                                                                                 |
|         |                                             |                                                                            |                                                                                                 |                                                                                                 |
|         |                                             | ~                                                                          |                                                                                                 |                                                                                                 |
| IPv4    |                                             |                                                                            |                                                                                                 |                                                                                                 |
|         |                                             |                                                                            |                                                                                                 |                                                                                                 |
|         | ode<br>RTU<br>sponse<br>000<br>lay Bet<br>0 | Canc<br>ode<br>RTU AS<br>sponse Timeou<br>000 [r<br>lay Between Pc<br>0 [r | Cancel<br>ode<br>RTU ASCII<br>sponse Timeout<br>000 [ms]<br>lay Between Polls<br>0 [ms]<br>1Pv4 | Cancel<br>ode<br>RTU ASCII<br>sponse Timeout<br>000 [ms]<br>lay Between Polls<br>0 [ms]<br>IPv4 |

# 3.2.4. 数据验证

设备和 Modbus 工具配置好后, 会看到设备的 data 指示灯频繁闪烁, 表明设备串口有数据交互, 然后可以通过 Modbus Salve 的调 试窗口观察数据收发。设备获取的数据, 会在设备内进行存储和更新。

| Modbus Slave - Mbslave1         | _                                                                                                    |                            |   |                                                                                                    |                                                      |                                                                               |                                                                                                    | × | AN Q | τ <b>ο</b> | £≡ | Ē  |            |
|---------------------------------|----------------------------------------------------------------------------------------------------|----------------------------|---|----------------------------------------------------------------------------------------------------|------------------------------------------------------|-------------------------------------------------------------------------------|----------------------------------------------------------------------------------------------------|---|------|------------|----|----|------------|
| File Edit Connection Setup      | Display View Window He                                                                                         | lp                         |   |                                                                                                    |                                                      |                                                                               |                                                                                                    |   |      |            |    |    |            |
| ▯ਫ਼ॿॿ                           | <ul> <li>Signed</li> <li>Upsigned</li> </ul>                                                                   | Alt+Shift+S<br>Alt+Shift+U |   |                                                                                                    |                                                      | _                                                                             |                                                                                                    |   |      |            |    | 有丿 | 、在 认<br>中文 |
| 📮 Mbslave1                      | Hex                                                                                                    | Alt+Shift+H                |   |                                                                                                    | - D ×                                                |                                                                               |                                                                                                    |   |      |            |    |    | _          |
| ID = 1: F = 03                  | Binary                                                                                                    | Alt+Shift+B                |   |                                                                                                    |                                                      |                                                                               |                                                                                                    |   |      |            | 1  |    |            |
| Alias                           | Long AB CD<br>Long CD AB                                                                                       |                            |   |                                                                                                    | ^                                                    | 1                                                                             |                                                                                                    |   |      |            |    |    |            |
|                                 | Long BA DC                                                                                                    |                            |   | Communicat                                                                                                    | ion Traffic                                          |                                                                               |                                                                                                    |   |      |            |    |    | $\times$   |
| 1                               | Long DC BA                                                                                                    |                            |   |                                                                                                    |                                                      |                                                                               |                                                                                                    |   |      |            |    |    |            |
| 2                               | Float AB CD                                                                                                    |                            |   | Exit                                                                                                    | Stop                                                 | Clear                                                                         | Save                                                                                                    |   |      | Lo         | og |    |            |
| 3                               | Float CD AB                                                                                                    |                            | ſ | 004592-Rx:0                                                                                                    | 1 03 00 01                                           | 00 01                                                                         | D5 CA                                                                                                    |   |      |            |    |    | ~          |
| 4                               | Float BA DC                                                                                                    |                            |   | 004593-Tx:0                                                                                                    | 1 03 02 00                                           | 00 B8                                                                         | 44                                                                                                    |   |      |            |    |    |            |
| 5                               | Float DC BA                                                                                                    |                            |   | 004594-RX:0                                                                                                    | 1 03 00 00                                           | 00 01<br>00 B8                                                                | 84 UA<br>44                                                                                                    |   |      |            |    |    |            |
| 6                               | Double AB CD EF GH<br>Double GH EF CD AB<br>Double BA DC FE HG<br>Double HG FE DC BA<br>PLC Addresses (Base 1) | e 0)                       |   | 004596-Rx:0<br>004597-Tx:0<br>004598-Rx:0<br>004599-Tx:0<br>004600-Rx:0<br>004601-Tx:0<br>004602-Rx:0<br>004603-Tx:0 | $\begin{array}{cccccccccccccccccccccccccccccccccccc$ | 00 01<br>00 B8<br>00 01<br>00 B8<br>00 01<br>00 B8<br>00 01<br>00 B8<br>00 01 | D5 CA<br>44<br>84 0A<br>44<br>D5 CA<br>44<br>84 0A<br>44<br>05 CA                                                                                                    |   |      |            |    |    |            |
|                                 | Communication                                                                                                  |                            |   | 004605-Tx:0                                                                                                    | 1 03 02 00                                           | 00 B8                                                                         | 44                                                                                                    |   |      |            |    |    |            |
| Display communication traffic/r | Display traffic                                                                                                |                            |   |                                                                                                    | and even white 21.28                                 | States a following                                                            | And the second second s |   |      |            |    |    | $\sim$     |

通过 Modbus Poll 界面可以看到 Modbus Salve 的寄存器数据,并且修改 Modbus Salve 寄存器数据,Poll 相应的寄存器数据也会 随之发生变化。

### USR-M100 边缘计算应用案例

| 📽 Modbus Slave - [Mbslave1]             | - 🗆 X                 | 🖞 Modbus Poll - [Mbpoll1]                               | - 🗆 🗙        |
|-----------------------------------------|-----------------------|---------------------------------------------------------|--------------|
| File Edit Connection Setup Display View | v Window Help - 🕫 🗙   | File Edit Connection Setup Functions Display View Windo | w Help – # × |
| D 🖻 🖬 🎒 🗮 🚊 🤋 😢                         |                       | □ 🛱 🖬 🎒 🗙 🗂 🖳 🖨 🕕 05 06 15 16 17 22 23                  | тс 🔎 🎥 🦓 🕅   |
| ID = 1: F = 03                          |                       | Tx = 63: Err = 9: ID = 1: F = 03: SR = 1000ms           |              |
|                                         |                       |                                                         |              |
| Name 00000                              |                       | Alias 00000                                             |              |
| 0 2                                     |                       | 0 2                                                     |              |
| 14                                      |                       | 1 4                                                     |              |
| 2 0                                     |                       | 2                                                       |              |
| 3 0                                     |                       | 3                                                       |              |
| 5 0                                     |                       | 4                                                       |              |
| 6 0                                     |                       | 5                                                       |              |
| 7 0                                     |                       | 7                                                       |              |
| 8 0                                     |                       | 8                                                       |              |
| 9 0                                     |                       | 9                                                       |              |
|                                         |                       |                                                         |              |
|                                         |                       |                                                         |              |
|                                         |                       |                                                         |              |
|                                         |                       |                                                         |              |
|                                         |                       |                                                         |              |
|                                         |                       |                                                         |              |
|                                         |                       |                                                         |              |
|                                         |                       |                                                         |              |
|                                         |                       |                                                         |              |
|                                         |                       |                                                         |              |
|                                         |                       |                                                         |              |
|                                         |                       |                                                         |              |
| For Help, press F1.                     | Port 19: 115200-8-N-1 | For Help, press F1. [172.16.11.19]:                     | 502          |

# 3.3. 边缘计算

本应用主要介绍边缘计算功能,引导大家使用 Modbus 工具进行功能验证。

# 3.3.1. 设备配置

- 基于边缘采集的配置进行操作,配置数据点位信息,从机和点位添加,参考"边缘采集章节",边缘计算需要在点位配置界面增加计算公式。点位1计算公式为:=%s+4; 点位2的计算公式为:=%s\*3
- 2、 保存点位并重启设备。

|     | 边缘计算网关                                                                                                    |                       |                          |                   |          |           |
|-----|----------------------------------------------------------------------------------------------------|-----------------------|--------------------------|-------------------|----------|-----------|
| 8   |                                                                                                    | dadhur PTLiktiron Ma  | dbur PTU線Modbur TCD等通用工业 | N/VARIAS          |          |           |
|     | ENERGY REALISE, REPORT REALISE, REPORT REALISE, REALISE, REALISE | NOUDUS KTOSĘJSON, INC |                          | 14.481 <b>%</b> , |          |           |
|     | 配置                                                                                                    |                       |                          |                   |          |           |
| 网关  |                                                                                                    | 1                     |                          |                   |          |           |
| 草网关 | 网天使能 数据米集 数据上报 联动控制                                                                                                    |                       |                          |                   |          |           |
|     |                                                                                                    |                       |                          |                   |          |           |
|     | 1902849298911220Cm,X44                                                                                                    | *数据点名称                | node0101                 |                   |          |           |
|     |                                                                                                    | Solenii Eng           | induction                |                   |          | 剩余: 126个要 |
|     | 序号 名称↑↓ 点位来源↑↓                                                                                                    | *功能码                  | 03 🗸                     |                   | 数值类型↑↓   | 操作        |
|     |                                                                                                    | *寄存器地址                | 0 (0~65534)              |                   |          |           |
|     | 1 device01 ⊞⊟1                                                                                                    | *数据类型                 | 16位无符号 🖌                 |                   |          | 编辑 删除     |
|     |                                                                                                    |                       |                          |                   | 16位无符号   | 编辑删除      |
|     | 355-hft                                                                                                    | *超时时间                 | 200 (10~65535)ms         |                   |          |           |
|     |                                                                                                    | 变化上报                  | 0                        |                   |          |           |
|     |                                                                                                    | 显示高级设置                |                          |                   | district |           |
|     |                                                                                                    | Hotel-pd-8tTheP       |                          |                   |          |           |
|     |                                                                                                    | ACATING 140HO         |                          |                   |          |           |
|     |                                                                                                    | 数据计算                  | =%s+4                    |                   |          |           |
|     |                                                                                                    |                       | 保存取消                     |                   |          |           |
|     |                                                                                                    |                       |                          |                   |          |           |
|     |                                                                                                    |                       |                          |                   |          |           |

# 3.3.2. 数据验证

存器数据也会随之发生变化。

参考边缘采集的主从机配置,然后进行验证即可。

通过 Modbus Poll 界面可以看到 Modbus Salve 的寄存器数据计算后的结果,并且修改 Modbus Salve 寄存器数据,Poll 相应的寄

#### 🔏 Modbus Slave - [Mbslave1] X File Edit Connection Setup Display View Window Help - 6 📜 File Edit Connection Setup Functions Display View Window Help D = 1: F = 03 🗋 🗃 🔚 🎒 📉 🗒 🗒 🔝 05 06 15 16 17 22 23 TC 🖗 🔗 🕅 Tx = 10937: Err = 1308: ID = 1: F = 03: SR = 1000ms 00000 Name 00000 Alias +4 0 2 0 1 4 \*2 2 0 2 0 3 4 0 4 5 0 5 6 0 6 7 0 8 0 8 9 0 For Help, press F1. [172.16.11.19]: 502 For Help, press F1. Port 19: 115200-8-N-1

# 3.4. 主动上报

本应用主要结合边缘采集的配置和相应工具,测试数据主动上报功能, 快速实现配置和应用。

### 3.4.1. IO 点位添加

M100 的支持 AI, DI 采集量进行主动上报,也支持 DO 状态主动上报。IO 的主动上报功能是以点位的形势结合边缘计算功能进行设计。所以 IO 的主动上报功能要开启边缘计算并设置好相应的 IO 从机和点位,开启边缘上报并配置相关参数。

1、 **IO 从机添加**:在"边缘计算网关—>数据采集"界面添加 IO 从机,点位来源选择"IO",从机地址直接代入。IO 从机地址可以在 IO 功能界面进行修改。

| 青选择边缘 | 就计算配置文件  | 选择文件         |     |       |          |              |
|-------|----------|--------------|-----|-------|----------|--------------|
|       |          | $\backslash$ |     | *设备名称 | device02 |              |
| 序号    | 名称↑↓     | 点位来源↑↓       |     | *点位来源 | IO       | ~            |
|       | device01 | 用D1          | 1 / | *从机地址 | 100      | (1~255)      |
|       | device02 | 串口0          |     | *轮询间隔 | 100      | (10~65535)ms |

2、 IO 点位配置:选中 IO 从机,在点位界面进行 IO 点位添加, IO 点位可以直接代入,下拉选择即可,DO 和 DI 可以选择变化上报, AI 可以在高级设置中增加添加计算公式,进行单位变换计算,本示例直接将 uA 转换为 mA,输入公式为=%s/100。

| *IO点位  | Al1         | ~     |        |     |      |              |
|--------|-------------|-------|--------|-----|------|--------------|
| *超时时间  | 200 (10~655 | 35)ms | *IO点位  | DI1 |      | ~            |
| 变化上报   |             |       | *超时时间  | 200 |      | (10~65535)ms |
| 区间上报   | 关闭          | ~     | 赤化ト掲   |     |      |              |
| 显示高级设置 |             |       |        |     |      |              |
| 地址映射功能 |             |       | 显示高级设置 |     |      |              |
| 数据计算   | =%s/100     | @     |        | 10= | HUNK | ř.           |
|        | 保存取消        |       |        | 标任  | 取用   |              |

# 3.4.2. 虚拟数据点添加

虚拟数据点主要用于多点位间计算功能,当客户有多个点位需要合并计算的时候,可以创建一个虚拟点位,在虚拟点位中增加多点位 计算公式,并将结果存储到虚拟点位中,以供客户主动上报和服务器的读取。

点位从机添加如下图,点位来源选择 VIRTUAL。

| *设备名称               | M100_VIRT | UAL          |
|---------------------|-----------|--------------|
| *点位来源               | VIRTUAL   | ~            |
| <mark>*从机</mark> 地址 | 1         | (1~255)      |
| *轮询间隔               | 100       | (10~65535)ms |

虚拟从机下的虚拟点位的添加,多点位计算公式中,需要计算的点位代入点位名称即可,依然支持加减乘除运算。例如两个点位进行 求和处理,公式为:=%s+%s,node0101,node0102,其中 node0101,node0102为两个点位的名称。

| *数据点名称               | node0201 |                  |
|----------------------|----------|------------------|
| *功能码                 | 04       | ~                |
| *寄存器 <mark>地址</mark> | 0        | (0~65534)        |
| *数据类型                | 16位无符    | ₽ <b>∨</b>       |
| *超时时间                | 200      | (10~65535)ms     |
| 变化上报                 |          |                  |
| 显示高级设置               |          |                  |
| 地址映射功能               |          |                  |
| 数据计算                 | =%s+%s,n | ode0101,node0102 |
| I                    | 保存耳      | 以消               |

# 3.4.3. 数据上报配置

- 1、 边缘采集配置,参考边缘采集应用进行配置并保存。
- 2、 边缘计算功能可根据实际情况自行选择参考,本应用不做要求
- 3、 主动上报配置,在设备内置网页中"网关->边缘计算网关->数据上报"界面进行配置
- 4、 选择通道,本应用采用 TCP SOCKET1 进行通信。客户可以根据实际情况选择其他通道。
- 5、数据上报开启,上报方式可以选择周期上报,定时上报和变化上报三种,三种方式可以并行上报,互不影响。
- 6、 上报协议配置, 默认位 Json 格式, 设备支持 Json 模板自定义, 符合 Json 格式即可。本应用采用 {"Current":"node0101","Voltage":"node0102","DI1":"DI1"}。
- 7、 保存并选择继续配置。

| > 状态   | 配置          |                                                                    |
|--------|-------------|--------------------------------------------------------------------|
| 网络     | 网关使能        | 数据采集 数据上报 联动控制                                                     |
| 「「「」」  |             |                                                                    |
| ~ 网关   | 数据通道        |                                                                    |
| MQTT网关 |             |                                                                    |
| 边缘计算网关 |             | 通道选择 Socket1 ~ 3                                                   |
| IO功能   | 数据查询/设      | 设置                                                                 |
| > 云服务  |             | 数据读写                                                               |
| > 系统   |             |                                                                    |
|        | 数据上报        |                                                                    |
|        |             | 数据上报 开启 🗸                                                          |
|        |             | 周期上报 🔽                                                             |
|        |             | L-12 EP149 E                                                       |
|        |             | 上按周期 5 (1~36000)s                                                  |
|        |             | 定时上报 🗌 (需要先开启NTP)                                                  |
|        |             | 失败填充 🗌                                                             |
|        |             | 引号包含 🗌                                                             |
|        | 1-47214-515 |                                                                    |
|        | 上根协议        |                                                                    |
|        |             | Json模板 {"Current":"node0101","Voltage":"<br>node0102","D11":"D11"; |
|        |             | / 🥝 (<2048 bytes) (55 byte)                                        |
|        |             |                                                                    |
|        |             | 保存下一步                                                              |

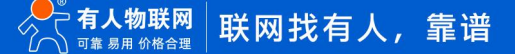

8、 串口和 socket 配置,本应用直接使用默认值,直接保存并重启设备即可。

| > | 状态     |
|---|--------|
|   | 网络     |
|   | 端口     |
|   | 串口1    |
|   | 串口2    |
|   | 网页转串口  |
|   | 网关     |
|   | MQTT网关 |
|   | 边缘计算网关 |
|   | IO功能   |
| > | 云服务    |
| > | 系统     |
|   |        |
|   |        |
|   |        |
|   |        |
|   |        |
|   |        |
|   |        |

# 3.4.4. 网络调试助手配置

网络调试助手主要用于模拟服务器,接收上报的信息。协议类型选择 TCP Client,远程主机地址填写设备的本机地址和本地端口,接 收区选项勾选"显示接收时间",然后点击链接,网络助手配置完成,这样就可以接收设备主动上报的信息。

|                                                                                                    | 网络调试助手                           | — — — — — — — — — — — — — — — — — — — |
|----------------------------------------------------------------------------------------------------|----------------------------------|---------------------------------------|
| <ul> <li>网络设置 <ul> <li>(1)协议类型</li> <li>TCP Client ▼</li> <li>(2)本地主机地址</li> <li>(2)本地主机地址</li> </ul> </li> <li>(3)远程主机地址</li> <li>(3)远程主机地址</li> <li>(72.16.11.19:23 ▼</li> <li>④ 连接</li> <li>接收转向文件…</li> <li>▽ 自动执行显示</li> <li>「 封持行显示</li> <li>▼ 显示接收时间</li> <li>「 十六进制显示</li> <li>「 暂停接收显示</li> </ul>                                                                                                    | <b>网络数据接收</b>                    | @野人 \4.2.5                            |
| 保存執援 直除接收          发送区设置         □         □         □         □         □         □         □         □         □         □         □         □         □         □         □         □         □         □         □         □         □         □         □         □         □         □         □         □         □         □         □         □         □         □         □         □         □         □         □         □         □         □         □         □         □         □         □         □         □         □         □         □         □         □         □     < | http://www.cmsoft.cn QQ:10865600 | 发送                                    |
| 」 就绪!                                                                                                    | • 🕤 🏾 🎞                          | :0 RX:675 复位计数                        |

# 3.4.5. 从机配置

本应用采用 Modbus Salve 模拟从机设备,配置步骤如下:

#### (3) "Setup->Slave Definition" 界面,从机地址 "Slave ID" 填1, 功能码 "Function" 选择 03, 寄存器起始地址 "Address" 填0, 寄存器数量 "Quantity" 埴 10 即可 配置空成后占主 "OK"

| 寄存器数量"Quantity"填 10 即可,配置完成后点击"OH | К" |  |
|-----------------------------------|----|--|
|-----------------------------------|----|--|

| 🞝 Modbus Slave - Mbslave1                   |                                                                                                    | - 🗆 🗙                |
|---------------------------------------------|----------------------------------------------------------------------------------------------------|----------------------|
| File Edit Connection Setup Display View Win | dow Help                                                                                                    |                      |
| □☞∎⊜□⊒₫₹₭                                   | Slave Definition X                                                                                                    |                      |
| Mbslave1                                    |                                                                                                    |                      |
| ID = 1: F = 03                              | Slave ID: 1 OK                                                                                                    |                      |
| Alias 00000                                 | Function: 03 Holding Register (4x)  Cancel                                                                                             | Alias                |
|                                             | Quantity: 10                                                                                                    |                      |
| 2 0                                         | View                                                                                                    |                      |
| 3 0                                         | ○ 10 ● 20 ○ 50 ○ 100 ○ Fit to Quantity                                                                                                 |                      |
| 4 0                                         | Hide Alias Columns PLC Addresses (Base 1)                                                                                              |                      |
| 5 0                                         |                                                                                                    | ~                    |
|                                             | Error Simulation                                                                                                    |                      |
|                                             | Skip response       Insert CRC/LRC error         (Not when using TCP/IP)         [ms] Response Delay         Return exception 06. Busy |                      |
|                                             |                                                                                                    |                      |
| For Help, press F1.                         |                                                                                                    | Port 4: 115200-8-N-1 |

(4) 在 "connection" -- "connect"页面配置连接参数, "connection"选择" Serial Port", "Serial Settings"选择对应的串口(可在电脑设备管理器界面查看), 波特率、数据位、校验位、停止位配置和 M100 的串口参数一致, "Mode"选择 RTU, 配置完成后点击 "OK"

| 🗧 📑 Modbus Slave - Mbslave1                                                |                              | - 🗆 X                |
|----------------------------------------------------------------------------|------------------------------|----------------------|
| <u>File Edit</u> <u>Connection</u> <u>Setup</u> <u>Display</u> <u>View</u> | Wi Connection Setup ×        |                      |
| □ 🗃 🖬 🎒 🗖 📑 😫 😵 😯                                                          | Connection OK<br>Serial Port |                      |
| No connection                                                              | Serial Settings              |                      |
| Alias 00000                                                                | USB-SERIAL CH340 (COM4) V    | Alias                |
| 0 0                                                                        | 115000 Drud vie Mode         |                      |
| 1 0                                                                        |                              |                      |
| 2 0                                                                        | 8 Data bits V                |                      |
| 3 0                                                                        |                              |                      |
| 4 0                                                                        |                              |                      |
| 5 0                                                                        | 1 Stop Bit V                 |                      |
| <                                                                          | TCP/IP Server                | ,                    |
|                                                                            | IP Address Port              |                      |
|                                                                            | 127.0.0.1 🗸 504              |                      |
|                                                                            | Any Address IPv4             |                      |
|                                                                            | Ignore Unit ID IPv6          |                      |
|                                                                            |                              |                      |
|                                                                            |                              |                      |
| For Help, press F1.                                                        |                              | Port 4: 115200-8-N-1 |

# 3.4.6. 周期上报测试

#### 3.4.6.1.周期上报配置

在数据上报界面,使能数据上报功能后,勾选周期上报,并设置上报周期时间,本应用默认使用 5s。保存参数并重启设备。

| 网关使能   | 数据采集 数 | y据上报 联动控制                                         |                                      |       |
|--------|--------|---------------------------------------------------|--------------------------------------|-------|
|        |        |                                                   |                                      |       |
| 数据通道   |        |                                                   |                                      |       |
|        | 通道选择   | Socket1                                           | ~ @                                  |       |
| 数据查询/设 | 置      |                                                   |                                      |       |
|        | 数据读写   | 关闭                                                | ~                                    |       |
| 数据上报   |        |                                                   |                                      |       |
|        | 数据上报   | 开启                                                | ~                                    |       |
|        | 周期上报   |                                                   |                                      |       |
|        | 上报周期   | 5                                                 | (1~36000)s                           |       |
|        | 定时上报   | (需要先开启NTP)                                        |                                      |       |
|        | 失败填充   |                                                   |                                      |       |
|        | 引号包含   |                                                   |                                      |       |
| 上报协议   |        |                                                   |                                      |       |
|        | Json模板 | {"Current":"node0101","<br>node0102","DI1":"DI1"} | Voltage":"<br>// (<2048 bytes) (55 ł | oyte) |
|        |        | 保存                                                | 下一步                                  |       |

## 3.4.6.2.周期上报数据测试

设备重启后,调试助手连接设备,通过改变 Modbus Salve 寄存器的数值,可以看到数据周期上报,并改为从机当前数据,同时 DI1 的状态变量也进行了主动上报展示。

| 🔲 Modbus Slave - [Mbslave1] 🧼 —                  |          | h •                                                     |                                     | 网络调试助手               |
|--------------------------------------------------|----------|---------------------------------------------------------|-------------------------------------|----------------------|
| 🚰 File Edit Connection Setup Display View Window | / Help _ | 网络设置数排                                                  | 屠曰志                                 | NetAssist V5.0.2 🗇 🗘 |
|                                                  | e x      | (1)协议类型                                                 | 1                                   |                      |
| D 🖻 🖬 🎒 🚍 🚊 🤋 🗞                                  |          | TCP Client - [20                                        | 22-09-16 15:48:49.023]# RECV ASCII> |                      |
| D = 1: F = 03                                    |          | (2) 远程主机地址                                              | wrrent":0, "Voltage":0, "DI1":1}    |                      |
|                                                  |          | 172.16.11.89 - [20                                      | 22-09-16 15:48:54.024]# RECV ASCII> |                      |
| Name 00000                                       |          | (3) 远程主机端口 {"C                                          | urrent":0, "Voltage":0, "DI1":1}    |                      |
| 0 5                                              |          | 23                                                      | 22-09-16 15:48:59.025]# RECV ASCII> |                      |
|                                                  |          | · 衡· 断开 【"C                                             | urrent":0, "Voltage":0, "DI1":1}    |                      |
| 2 0                                              |          | [20                                                     | 22-09-16 15:49:04 026]# RECV ASCITS |                      |
| 4 0                                              |          | 接收设置 ["c                                                | urrent":0, "Voltage":0, "DI1":1}    |                      |
| 5 0                                              |          | ● ASCII C HEX                                           | 00-00-10 15 40.00 007]# PECK ACCTT  |                      |
| 6 0                                              |          | ☑ 按日志模式显示 {"C                                           | urrent":0, "Voltage":0, "DI1":1}    |                      |
| 7 0                                              |          | ▼ 接收区自动换行                                               |                                     |                      |
| 8 0                                              |          | □ 接收数据不显示 1200<br>□ 按收仍在到立件 1°C                         | 22-09-16 15:49:14.028]# RECV ASCII> |                      |
| 9 0                                              |          |                                                         |                                     |                      |
|                                                  |          |                                                         | 22-09-16 15:49:19.028]# RECV ASCII> |                      |
|                                                  |          | 自动应答 界面主题                                               | urrent .5, voltage .2, DII .1)      |                      |
|                                                  |          | 批 <u> # 发送 数据导出</u> [20]                                | 22-09-16 15:49:24.029]# RECV ASCII> |                      |
|                                                  |          | ASCII/表 _ 点礬打賞                                          | urrent :5, Voltage :2, DII :1}      |                      |
|                                                  |          | 发送设置 [20]                                               | 22-09-16 15:49:29.030]# RECV ASCII> |                      |
|                                                  |          | • ASCII • HEX                                           | urrent":5, "Voltage":2, "DI1":1}    | 1                    |
|                                                  |          | ▶ 转义符指令解析 ①                                             |                                     |                      |
|                                                  |          | 日 日 印 及 古 印 加 加 立 如 初 初 初 初 初 初 初 初 初 初 初 初 初 初 初 初 初 初 | <b>屠</b> 发送                         |                      |
|                                                  |          | 「循环周期 1000 ms htt                                       | p://www.cmsoft.cn                   |                      |
|                                                  |          | 快捷指令历史发送                                                |                                     |                      |
|                                                  |          |                                                         |                                     | Ē                    |
| or Help, press F1. Port 55: 115200-8-N-          | 1        | 19 别语!                                                  |                                     |                      |

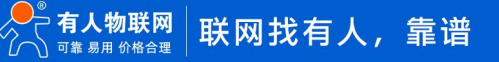

# 3.4.7. 定时上报测试

## 3.4.7.1. 定时上报配置

定时上报配置需要先开启 NTP 功能,然后再进行功能测试。在数据上报界面勾选定时上报,并选择定时时间,本应用案例选择整分钟 上报,既每分钟都上报一次。(需要关掉周期上报进行验证)

定时上报和 NTP 配置参考下图:

| 网关使能数据                | 采集 数据上报 联动控制                                                       |
|-----------------------|--------------------------------------------------------------------|
| 新招送来                  |                                                                    |
| <b>奴</b> 跖 <b>坦</b> 旦 |                                                                    |
|                       | 通道选择 Socket1 V 😡                                                   |
| 数据查询/设置               |                                                                    |
|                       | 数据读写 关闭 🖌                                                          |
| 数据上报                  |                                                                    |
|                       | 数据上报 开启 ~                                                          |
|                       | 周期上报                                                               |
|                       | 定时上报 🗹 (需要先开启NTP)                                                  |
|                       | 上报时间 整小时上报                                                         |
|                       | 失败填充 □                                                             |
|                       | 引号包含                                                               |
| 上报协议                  |                                                                    |
|                       | Json模板 {"Current":"node0101","Voltage":"<br>node0102","DI1";"DI1"} |
|                       | 保存 下一步                                                             |

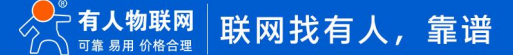

|                                       | 配置           |                 |                                         |
|---------------------------------------|--------------|-----------------|-----------------------------------------|
| > 状态                                  | 系统沿置         |                 |                                         |
| > 网络                                  | 310908Cm     |                 |                                         |
| ◇ 端口                                  | 模块名称         | USR-M100        |                                         |
| 串口1                                   |              |                 |                                         |
| 串口2                                   | Websocket端口号 | 6432            | (1~65535)                               |
| 网页转串口                                 | Websocket方向  | LOG 🗸           |                                         |
| ─ ─ ─ ─ ─ ─ ─ ─ ─ ─ ─ ─ ─ ─ ─ ─ ─ ─ ─ | 网页端口号        | 80              | (0~65535)                               |
| MQTT网关                                |              |                 | , · · · · · · · · · · · · · · · · · · · |
| 边缘计算网关                                | ※号           | admin           |                                         |
| IO功能                                  | 密码           |                 | ø                                       |
| ◇ 云服务                                 | 串口缓存         | 关闭 🗸            |                                         |
| 有人云                                   |              |                 |                                         |
| 阿里云                                   | 大数据惠后        | 0               | (0/60~65535)s                           |
| 亚马逊云                                  | SNMP功能       | 关闭 🗸            | 0                                       |
| ✓ 系統                                  | Telnet功能     | 关闭              | 0                                       |
| 系统设置                                  | NTP功能        | 开启 🗸            | 0                                       |
| 管理                                    |              |                 |                                         |
| 意见反馈                                  | NTP服务器地址     | cn.pool.ntp.org |                                         |
|                                       | NTP时区设置      | UTC+8 🗸         |                                         |
|                                       | 485防冲突功能     | 关闭 🗸            | 0                                       |
|                                       |              |                 |                                         |
|                                       | Log导出        | 导出              |                                         |
|                                       |              |                 |                                         |
|                                       |              |                 | 保存&应用                                   |

#### 3.4.7.2. 定时上报数据测试

设备重启后,调试助手连接设备,通过改变 Modbus Salve 寄存器的数值,可以看到数据整分钟上报,并改为从机当前数据。

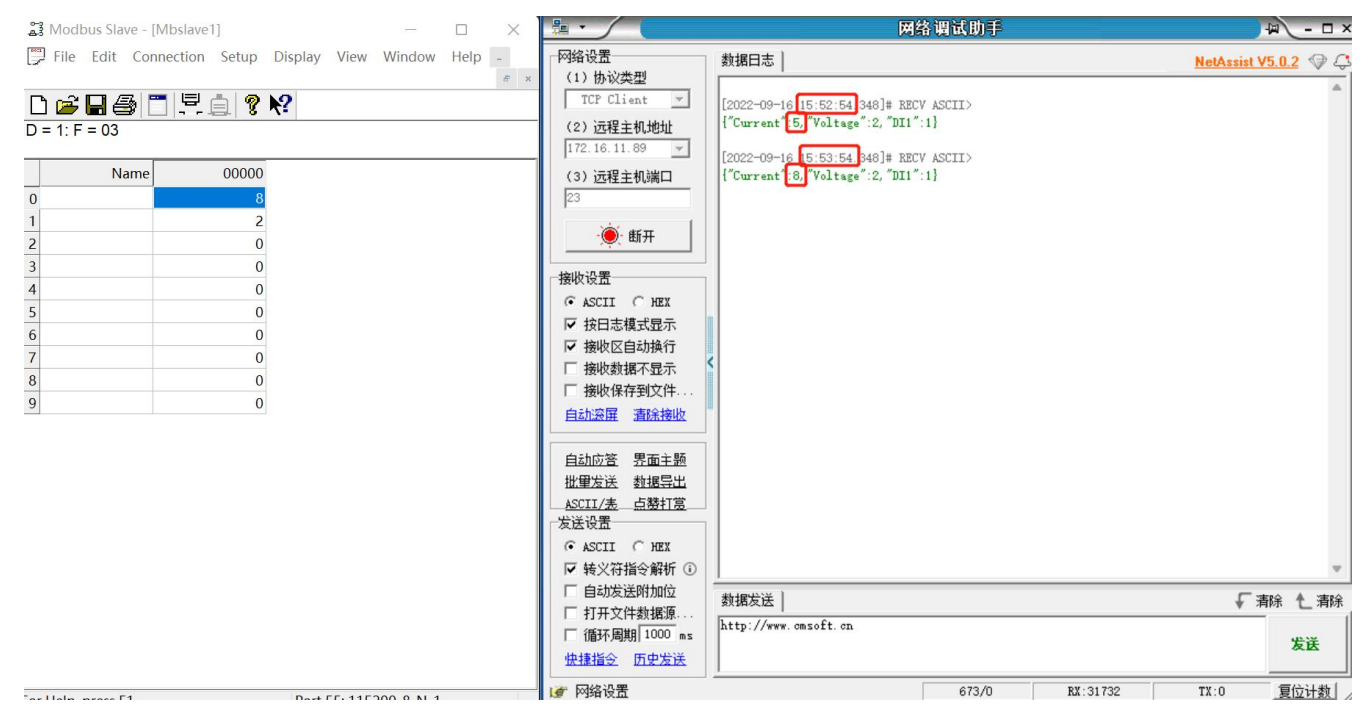

# 3.4.8. 变化上报

变化上报主要是数据变化后,根据变化条件判断数据是否要立即上报。例如变化范围为 2,如果数据采集后对比上一次数据,实际变 化差值大于等于 2,本数据则会立即上报到服务器。

注: 变化立即上报点位会按照 Json 模板上报,所以其他未变化点位也会跟随上报一次。

#### 3.4.8.1.变化上报配置

变化上报配置需要在每个点位上单独配置, 仅对配置的点位起作用, 点位之间相互不影响。

在数据采集界面,找到已经配置好的点位或者新增点位,勾选变化上报,并设置变化范围。本应用选择使用变化范围为 2,设置完成 后保存点位配置

| 选择边缘 | 时算配置文件   | 选择文件        |        |          |              |        |             |
|------|----------|-------------|--------|----------|--------------|--------|-------------|
|      |          |             | *数据点名称 | node0101 |              |        | 剩余: 126个数据点 |
| 茅号   | 名称↑↓     | 点位来源↑↓      | *功能码   | 03       | ~            | 数值类型↑↓ | 操作          |
|      | device01 | <b>用□</b> 1 | *寄存器地址 | 0        | (0~65534)    | 16位于符号 | 2010        |
|      | actice i |             | *数据类型  | 16位无符号   | ~            |        | 現時、加速       |
|      |          | 添加          | *超时时间  | 200      | (10~65535)ms | 16位无符号 | 编辑删除        |
|      |          |             | 变化上报   |          |              |        |             |
|      |          |             | *变化范围  | 2        | 0            | 2016年  |             |
|      |          |             | 显示高级设置 | 0        |              |        |             |
|      |          |             |        | 保存       | 取消           |        |             |
|      |          |             |        |          |              |        |             |
|      |          |             |        |          |              |        |             |
|      |          |             |        |          |              |        |             |

#### 3.4.8.2. 变化上报数据测试

通过改变 Modbus Salve 的寄存器数值,可以看到网络调试助手立即收到上报的信息,如图,数据从5变到8,数据立即上报。

| 📸 Modbus Slave - [Mbslave1]                                                                                                    | - 🗆 🗙       |                                                                                                    | 网络调试即                                 | 厞                      | E               |
|----------------------------------------------------------------------------------------------------|-------------|----------------------------------------------------------------------------------------------------|---------------------------------------|------------------------|-----------------|
| □       File       Edit       Connection       Setup       Display       View       Window         □       □       □       □       □       □       □       ▼       N | Help _ & ×  | 网络设置<br>(1)协议类型<br>TCP Client                                                                         | ┌──────────────────────────────────── | rrent":8, "Voltage":2} | <u>@野人 V4.2</u> |
| Name         00000           0         3                                                                                                    |             | <ul> <li>(2)本地主机地址</li> <li>172.16.11.23:50301</li> <li>(3)远程主机地址</li> <li>172.16.11.19:23</li> </ul> |                                       |                        |                 |
| 1         2           2         0           3         0           4         0                                                                                        |             | · 断开<br>接收区设置                                                                                         |                                       |                        |                 |
| 5 0<br>6 0<br>7 0<br>8 0                                                                                                    |             | <ul> <li>□ 接收转向文件</li> <li>□ 自动换行显示</li> <li>□ 显示接收时间</li> <li>□ 十六进制显示</li> </ul>                    |                                       |                        |                 |
| 9 0                                                                                                    |             | □ 暫停接收显示<br>保存對据 直除接收                                                                                 |                                       |                        |                 |
|                                                                                                    |             | 《法区设监<br>「启用文件数据源…<br>「自动发送附加位<br>「自动发送应答包<br>」<br>按十六进制发送                                            |                                       |                        |                 |
|                                                                                                    |             | □ 发送周期 100 ms<br>文件载入 査除輸入                                                                            | http://www.cmsoft.on QQ:1086560       |                        | 发送              |
| For Help, press F1. Port 19: 1                                                                                                    | 15200-8-N-1 | ( <b>雪</b> ) 别(诸!                                                                                     |                                       | TX:U                   | KX:4425复位计数     |

# 3.5. 点位批量导入导出

边缘采集的数据点位可以通过内置网页界面添加,也可以通过导入导出的方式进行批量添加。

当采集点位较多时,可以通过导出,导入的方式实现快速添加。整体操作逻辑是先导出设备模板,然后按照模板进行点位添加,完成 后再将点位列表进行导入,即可完成多点位的快速添加。

# 3.5.1. 导出

~ 状态 边缘计算网关 总资 包括边缘采集、边缘计算、边缘上报、联动控制等功能,支持Modbus RTU转Json,Modbus RTU转Modbus TCP等通用工业协议转换。 网络 网络配置 配置 端口 网关使能 数据采集 数据上报 联动控制 / 网关 MQTT网关 选择文件 配置导出 @ 边缘计算网关 剩余: 126个数据点( IO功能 云服务 序号 名称11 点位来源11 从机地址11 操作 序号 名称门 寄存器↑↓ 数值类型制 操作 √ 系统 编辑 删除 40001 编辑】删除 系统设置 40002 编辑 删除 管理 添加从机 意见反馈 添加数据点 保存下一步 http://www.usr.cr edge-CN.csv  $\sim$ 

"网关"--"边缘计算网关"--"数据采集"点击"配置导出"按键,将以.csv文件格式导出当前"数据采集"中的配置。

# 3.5.2. 编辑

打开的.csv 文件如图所示。

|   | A        | В   | С    | D    | E     | F    | G | Н        | 1   | J     | K      | L    | M    | N         | 0  |
|---|----------|-----|------|------|-------|------|---|----------|-----|-------|--------|------|------|-----------|----|
| 1 | 设备名称     | 串口号 | 从机地址 | 轮询间隔 | 映射地址  | 合并采集 |   | 数据点名和    | 功能码 | 寄存器地均 | 数据类型   | 超时时间 | 映射地址 | 数据计算      |    |
| 2 | device01 |     | 1 1  | 1    | O N/A | OFF  |   | node0101 | 3   | C     | 16位无符号 | 0    | N/A  | =(%s+1)*1 | 10 |
| 3 |          |     |      |      |       |      |   |          |     |       |        |      |      |           |    |
| 4 |          |     |      |      |       |      |   |          |     |       |        |      |      |           |    |
| 5 |          |     |      |      |       |      |   |          |     |       |        |      |      |           |    |
| 6 |          |     |      |      |       |      |   |          |     |       |        |      |      |           |    |
| 7 |          |     |      |      |       |      |   |          |     |       |        |      |      |           |    |
| 8 |          |     |      |      |       |      |   |          |     |       |        |      |      |           |    |
|   |          |     |      |      |       |      |   |          |     |       |        |      |      |           |    |

根据实际需求按照原有格式,添加如下数据点,保存文件。

| В       | C                                                                                       | U                                                                  | E                                                                                                    | F                                                                                                    | G                                                                                                    | H                                                                                                    |                                                                                                    | 3                                                                                                    | K                                                                                                    | L                                                                                                    | IVI                                                                                                    | IN                                                                                                    | 0                                                                                                    |
|---------|-----------------------------------------------------------------------------------------|--------------------------------------------------------------------|----------------------------------------------------------------------------------------------------|----------------------------------------------------------------------------------------------------|----------------------------------------------------------------------------------------------------|----------------------------------------------------------------------------------------------------|----------------------------------------------------------------------------------------------------|----------------------------------------------------------------------------------------------------|----------------------------------------------------------------------------------------------------|----------------------------------------------------------------------------------------------------|----------------------------------------------------------------------------------------------------|----------------------------------------------------------------------------------------------------|----------------------------------------------------------------------------------------------------|
| 串口号     | 从机地址                                                                                    | 轮询间隔                                                               | 映射地址                                                                                                    | 合并采集                                                                                                    |                                                                                                    | 数据点名称                                                                                                    | 功能码                                                                                                    | 寄存器地址                                                                                                    | 教展类型                                                                                                    | 招时时间                                                                                                    | 映射地址                                                                                                    | 教报计算                                                                                                    |                                                                                                    |
| 1       | 1                                                                                       | . 0                                                                | N/A                                                                                                    | OFF                                                                                                    |                                                                                                    | node0101                                                                                                    |                                                                                                    | 3                                                                                                    | 0 16位无符号                                                                                                    | 100                                                                                                    | N/A                                                                                                    |                                                                                                    |                                                                                                    |
| 1       | 1                                                                                       | 0                                                                  | N/A                                                                                                    | OFF                                                                                                    |                                                                                                    | node0102                                                                                                    |                                                                                                    | 3                                                                                                    | 1 16位无符号                                                                                                    | 100                                                                                                    | N/A                                                                                                    |                                                                                                    |                                                                                                    |
| 1       | 1                                                                                       | 0                                                                  | N/A                                                                                                    | OFF                                                                                                    |                                                                                                    | node0103                                                                                                    |                                                                                                    | 3                                                                                                    | 216位无符号                                                                                                    | 100                                                                                                    | N/A                                                                                                    |                                                                                                    |                                                                                                    |
| 1       | 1                                                                                       | 0                                                                  | N/A                                                                                                    | OFF                                                                                                    |                                                                                                    | node0104                                                                                                    |                                                                                                    | 3                                                                                                    | 316位无符号                                                                                                    | 100                                                                                                    | N/A                                                                                                    |                                                                                                    |                                                                                                    |
| 11 anla | IT                                                                                      |                                                                    | N/A                                                                                                    | OFF                                                                                                    |                                                                                                    | node0105                                                                                                    | 1111                                                                                                    | 3                                                                                                    | 416位无符号                                                                                                    | 100                                                                                                    | N/A                                                                                                    |                                                                                                    |                                                                                                    |
| Mth     | 配直 (                                                                                    | 世门内谷                                                               | 「日」」                                                                                                    | OFF                                                                                                    |                                                                                                    | node0106                                                                                                    | 从机1下数                                                                                                    | 据点配置                                                                                                    | 516位无符号                                                                                                    | 100                                                                                                    | N/A                                                                                                    |                                                                                                    |                                                                                                    |
| 1       | 1                                                                                       | 0                                                                  | N/A                                                                                                    | OFF                                                                                                    |                                                                                                    | node0107                                                                                                    |                                                                                                    | 3                                                                                                    | 616位无符号                                                                                                    | 100                                                                                                    | N/A                                                                                                    |                                                                                                    |                                                                                                    |
| 1       | 1                                                                                       | 0                                                                  | N/A                                                                                                    | OFF                                                                                                    |                                                                                                    | node0108                                                                                                    |                                                                                                    | 3                                                                                                    | 716位无符号                                                                                                    | 100                                                                                                    | N/A                                                                                                    |                                                                                                    |                                                                                                    |
| 1       | 1                                                                                       | 0                                                                  | N/A                                                                                                    | OFF                                                                                                    |                                                                                                    | node0109                                                                                                    |                                                                                                    | 3                                                                                                    | 816位无符号                                                                                                    | 100                                                                                                    | N/A                                                                                                    |                                                                                                    |                                                                                                    |
| 1       | 1                                                                                       | 0                                                                  | N/A                                                                                                    | OFF                                                                                                    |                                                                                                    | node0110                                                                                                    |                                                                                                    | 3                                                                                                    | 9 16位无符号                                                                                                    | 100                                                                                                    | N/A                                                                                                    |                                                                                                    |                                                                                                    |
| 2       | 2                                                                                       | 2 0                                                                | N/A                                                                                                    | OFF                                                                                                    |                                                                                                    | node0201                                                                                                    |                                                                                                    | 3                                                                                                    | 0 16位无符号                                                                                                    | 100                                                                                                    | N/A                                                                                                    |                                                                                                    |                                                                                                    |
| 2       | 2                                                                                       | 2 0                                                                | N/A                                                                                                    | OFF                                                                                                    |                                                                                                    | node0202                                                                                                    |                                                                                                    | 3                                                                                                    | 1 16位无符号                                                                                                    | 100                                                                                                    | N/A                                                                                                    |                                                                                                    |                                                                                                    |
| 从机2番    | 记置 (每                                                                                   | 行内容相                                                               | 同)                                                                                                    |                                                                                                    |                                                                                                    |                                                                                                    | 从机2下数                                                                                                    | 据点配置                                                                                                    |                                                                                                    |                                                                                                    |                                                                                                    |                                                                                                    |                                                                                                    |
|         | 世<br><u>単口号</u><br>1<br>1<br>1<br>1<br>1<br>1<br>1<br>1<br>1<br>1<br>1<br>2<br>2<br>从机1 | ■<br>日<br>日<br>日<br>日<br>日<br>日<br>日<br>日<br>日<br>日<br>日<br>日<br>日 | B         Unutu         Unutu <thunutu< th="">         Unutu         Un</thunutu<> | B         人机地址         校询问隔         映射地址           1         1         0         N/A           1         1         0         N/A           1         1         0         N/A           1         1         0         N/A           1         1         0         N/A           1         1         0         N/A           1         1         0         N/A           1         1         0         N/A           1         1         0         N/A           1         1         0         N/A           1         1         0         N/A           2         0         N/A           2         0         N/A           2         0         N/A | B         しれ地址         化机地址         化机地址         化机地址         日本         日本         1         1         1         1         1         1         1         1         1         1         1         1         1         1         1         1         1         1         1         1         1         1         1         1         1         1 | B         近山地址         松山地址         空間         地市         台井采集           1         1         0 N/A         0FF           1         1         0 N/A         0FF           1         1         0 N/A         0FF           1         1         0 N/A         0FF           1         1         0 N/A         0FF           1         1         0 N/A         0FF           1         1         0 N/A         0FF           1         1         0 N/A         0FF           1         1         0 N/A         0FF           1         1         0 N/A         0FF           1         1         0 N/A         0FF           2         2         0 N/A         0FF           2         2         0 N/A         0FF           2         2         0 N/A         0FF | B         して         上         G         財産点名           単口弓         1         0 N/A         0FF         node0101           1         1         0 N/A         0FF         node0103           1         1         0 N/A         0FF         node0103           1         1         0 N/A         0FF         node0103           1         1         0 N/A         0FF         node0104           1         1         0 N/A         0FF         node0106           1         1         0 N/A         0FF         node0106           1         1         0 N/A         0FF         node0106           1         1         0 N/A         0FF         node0106           1         1         0 N/A         0FF         node0107           1         1         0 N/A         0FF         node0109           1         1         0 N/A         0FF         node0109           1         1         0 N/A         0FF         node0109           2         2         0 N/A         0FF         node0101           2         2         0 N/A         0FF         node010201 | B         人机地址         役前间隔         映射地点         台井浜集         数据点名称         功能码           1         1         0 N/A         0FF         node0101         n         n           1         1         0 N/A         0FF         node0102         n         n           1         1         0 N/A         0FF         node0103         n         n           1         1         0 N/A         0FF         node0103         n         n           1         1         0 N/A         0FF         node0104         n         n           1         1         0 N/A         0FF         node0105         M         n           1         1         0 N/A         0FF         node0106         M         1         N           1         1         0 N/A         0FF         node0108         1         1         0 N/A         0FF         node0108         1         1         0 N/A         0FF         node0109         1         1         0 N/A         0FF         node0108         1         1         0 N/A         0FF         node0109         1         1         0 N/A         0FF         node0201         1         1 | B         Units         Yeiging         epice         CH         Pice         Pice <t< td=""><td>B         人机地址         校询问题         映打业         合井采集         数据全容         功能码         查宕器地址         数据类型           1         1         0 N/A         0FF         node0101         3         0 16位无符号           1         1         0 N/A         0FF         node0102         3         1 16位无符号           1         1         0 N/A         0FF         node0103         3         2 16位无符号           1         1         0 N/A         0FF         node0104         3         3 16位无符号           1         1         0 N/A         0FF         node0104         3         3 16位无符号           1         1         0 N/A         0FF         node0106         <b>M机1T数据点配置</b>         4 16位无符号           1         1         0 N/A         0FF         node0106         3         1 16位无符号           1         1         0 N/A         0FF         node0108         3         1 16位无符号           1         1         0 N/A         0FF         node0108         3         1 16位无符号           1         1         0 N/A         0FF         node0109         3         9 16位无符号           2         2         0 N/A         0FF         &lt;</td><td>b         人机地址         乾询问風         映射此         合用         市         市         <th< td=""><td>B         C         C         D         D</td><td>b         人机地址         松调问展         時期川         合井光集         数据与名称         小能色         素石瓷地址         数据类型         都設計面         解剖用         松振地址         松调问属         時期地址         数据计算           1         1         0         N/A         0FF         node0101         3         0.16位无符号         100 N/A         1           1         1         0         N/A         0FF         node0102         3         1.16位无符号         100 N/A         1           1         0         N/A         0FF         node0103         3         2.16位无符号         100 N/A         1           1         0         N/A         0FF         node0104         3         3.16位无符号         100 N/A         1           1         0         N/A         0FF         node0105         3         1.16位无符号         100 N/A         1           1         0         N/A         0FF         node0106         <b>M机1</b>T         1         100 N/A         1           1         0         N/A         0FF         node0108         3         7.16位无符号         100 N/A           1         1         0         N/A         0FF         node0109         3         8.16位无符号</td></th<></td></t<> | B         人机地址         校询问题         映打业         合井采集         数据全容         功能码         查宕器地址         数据类型           1         1         0 N/A         0FF         node0101         3         0 16位无符号           1         1         0 N/A         0FF         node0102         3         1 16位无符号           1         1         0 N/A         0FF         node0103         3         2 16位无符号           1         1         0 N/A         0FF         node0104         3         3 16位无符号           1         1         0 N/A         0FF         node0104         3         3 16位无符号           1         1         0 N/A         0FF         node0106 <b>M机1T数据点配置</b> 4 16位无符号           1         1         0 N/A         0FF         node0106         3         1 16位无符号           1         1         0 N/A         0FF         node0108         3         1 16位无符号           1         1         0 N/A         0FF         node0108         3         1 16位无符号           1         1         0 N/A         0FF         node0109         3         9 16位无符号           2         2         0 N/A         0FF         < | b         人机地址         乾询问風         映射此         合用         市         市 <th< td=""><td>B         C         C         D         D</td><td>b         人机地址         松调问展         時期川         合井光集         数据与名称         小能色         素石瓷地址         数据类型         都設計面         解剖用         松振地址         松调问属         時期地址         数据计算           1         1         0         N/A         0FF         node0101         3         0.16位无符号         100 N/A         1           1         1         0         N/A         0FF         node0102         3         1.16位无符号         100 N/A         1           1         0         N/A         0FF         node0103         3         2.16位无符号         100 N/A         1           1         0         N/A         0FF         node0104         3         3.16位无符号         100 N/A         1           1         0         N/A         0FF         node0105         3         1.16位无符号         100 N/A         1           1         0         N/A         0FF         node0106         <b>M机1</b>T         1         100 N/A         1           1         0         N/A         0FF         node0108         3         7.16位无符号         100 N/A           1         1         0         N/A         0FF         node0109         3         8.16位无符号</td></th<> | B         C         C         D         D | b         人机地址         松调问展         時期川         合井光集         数据与名称         小能色         素石瓷地址         数据类型         都設計面         解剖用         松振地址         松调问属         時期地址         数据计算           1         1         0         N/A         0FF         node0101         3         0.16位无符号         100 N/A         1           1         1         0         N/A         0FF         node0102         3         1.16位无符号         100 N/A         1           1         0         N/A         0FF         node0103         3         2.16位无符号         100 N/A         1           1         0         N/A         0FF         node0104         3         3.16位无符号         100 N/A         1           1         0         N/A         0FF         node0105         3         1.16位无符号         100 N/A         1           1         0         N/A         0FF         node0106 <b>M机1</b> T         1         100 N/A         1           1         0         N/A         0FF         node0108         3         7.16位无符号         100 N/A           1         1         0         N/A         0FF         node0109         3         8.16位无符号 |

未开启的功能会以 N/A 做填充

# 3.5.3. 导入

点击"选择文件"按键,选择修改后的配置文件,导入成功后界面中将直接显示配置文件中增、删、改的从机和数据点配置:

| C/lakepat | h\odge-CN.csv | 选择文件 | 記畫导出《  | 导入成功后界面中 | 将直接显示的 | 記置文件中增、  | 删、改的从机 | 和数据点配置 |       |
|-----------|---------------|------|--------|----------|--------|----------|--------|--------|-------|
| 序号        | 名称社           | 端口は  | 从机地址11 | 操作       | 序号     | 名称ti     | 寄存器社   | 数值类型11 | 操作    |
| 1         | device01      | #D1  |        | 编辑 删除    | 1      | node0101 | 40001  | 16位无符号 | 演辑 删料 |
| 2         | device02      | 串口2  | 2      | 蝙蝠 删除    | 2      | node0102 | 40002  | 16位无符号 | 编辑 翻時 |
|           |               |      | _      |          | 3      | node0103 | 40003  | 16位无符号 | 编辑 删除 |
|           |               | 添加   | 山从机    |          | 4      | node0104 | 40004  | 16位先符号 | 编辑 删除 |
|           |               |      |        |          | 5      | node0105 | 40005  | 16位无符号 | 調報 翻約 |
|           |               |      |        |          | 6      | node0106 | 40006  | 16位无符号 | 编辑 翻時 |
|           |               |      |        |          |        |          |        |        |       |

#### 注意:

- 1. 中文页面下导出的点表文件只能在中文界面下导入,反之亦然。
- 2. 数据点名称需要全表内唯一。
- 3. 若导入失败,请检查配置文件中修改的参数类型、数值等是否超出正常范围。

# 3.6. 数据读写

边缘计算模式下,点位数据除了主动上报功能外,服务器还可以通过响应的协议对点位进行读取和写入,实现状态的获取和控制。

# 3.6.1. 参数配置

在设备内置网页,配置好响应的点位。

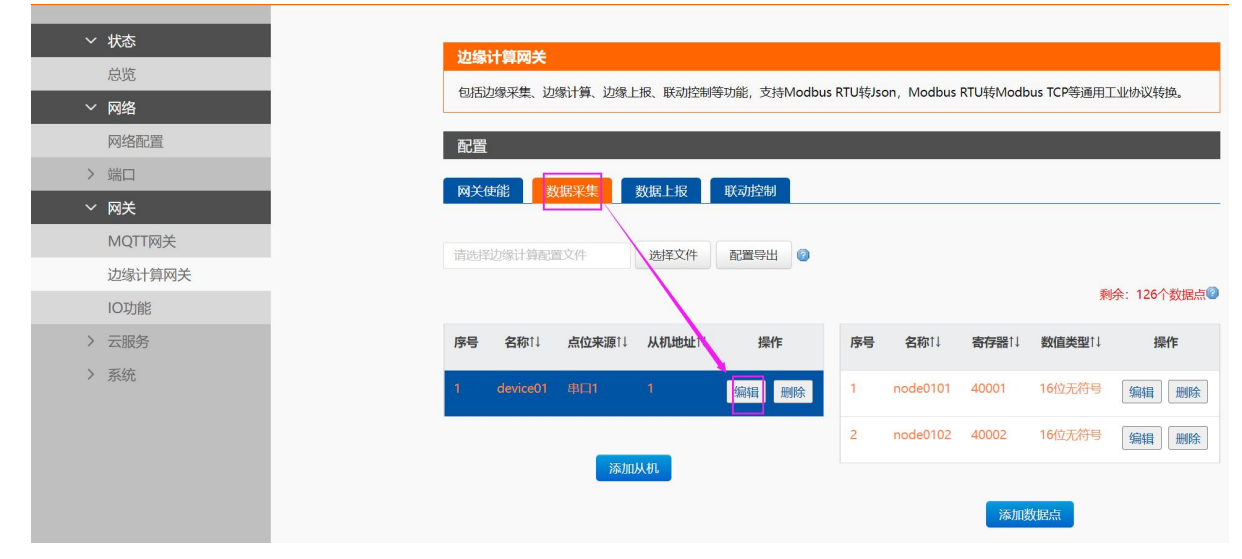

边缘计算网关→数据上报界面,开启数据读写功能,选择相应的读写协议。本示例采用 Json 来实现数据的读写。参数配置完成后,

保存重启。

| > 状态 配置                                    |                             |
|--------------------------------------------|-----------------------------|
| > 网络 网关使能 数据采集 数据上报 联系                     | 中控制                         |
| > 端口                                       |                             |
| ◇ 网关 数据通道                                  |                             |
| MQTT网关                                     |                             |
| 边缘计算网关 通道选择 Socket1                        | ~ 🙆                         |
| IO功能 数据查询/设置                               |                             |
| > 云服务<br>教授寿写 开启                           | v                           |
| > 系统                                       |                             |
| 查问/设置方式 Json                               | ~                           |
| 数据上报                                       |                             |
| 教題上报 开启                                    | ~                           |
|                                            |                             |
| )AUHD 1782                                 |                             |
| 定时上报 🗹 (需要先开启)                             | NTP)                        |
| 上报时间整小时上报                                  | ~ @                         |
| 失败填充 □                                     |                             |
|                                            |                             |
| 이렇지? 이 이 이 이 이 이 이 이 이 이 이 이 이 이 이 이 이 이 이 |                             |
| 上报协议                                       |                             |
| Json機板 ("Current""node                     | 0101","Voltage"."           |
| 10080102 ; D1                              | / 🙆 (<2048 bytes) (55 byte) |
|                                            |                             |
|                                            | 下                           |

# 3.6.2. Json 读写格式

Json 读写命令格式: (可以同时获取多个点位数据)

{"rw\_prot": {"Ver": "协议版本","dir": "数据走向","id": "信息编号","r\_data": [{"name": "点位名称"}],"w\_data": [{"name": "点位名称

","value": "data"}]}}

Json 读写命令字段说明:

| 字段名称    | 字段说明                       | 字段选择           |
|---------|----------------------------|----------------|
| rw_prot | 协议包头                       |                |
| ver     | 协议版本                       | 1.0.1          |
| dir     | 数据走向,服务器下发命令填入 down        | down:服务器下发     |
| id      | 服务器下发数据的编码,可以作为序列识别使用      | 客户自定义,设备回复不做改变 |
| r_data  | 数据读取字段                     |                |
| w_data  | 数据控制字段                     |                |
| name    | 点位名称,和点表中的点位名称一致即可代入点位     |                |
| value   | 读写命令中仅有写有 value 字段,为写入的有效值 |                |

#### Json 读写回复格式:

{"rw\_prot": {"Ver": "协议版本","dir": "数据走向","id": "信息编号","r\_data": [{"name": "点位名称","value": "data","err": "错误码

"}],"w\_data": [{"name": "点位名称","value": "data","err": "错误码"}]]}

#### Json 读写回复字段说明:

| 字段名称    | 字段说明             | 字段选择            |
|---------|------------------|-----------------|
| rw_prot | 协议包头             |                 |
| ver     | 协议版本             | 1.0.1           |
| dir     | 数据走向,设备回复内容填入 up | up:设备回复         |
| id      | 信息识别码,保持和下发命令一致  |                 |
| r_data  | 数据读取字段           |                 |
| w_data  | 数据控制字段           |                 |
| name    | 点位名称,对应点表中的点位    |                 |
| value   | 占位对应的方效数据        | 读错误,value 有效值为空 |
|         | 点位对应的有效数据        | 写错误,value 值为历史值 |
| err     | 供识可              | 0:数据正常执行        |
|         | 日本 日             | 1:数据错误执行        |

#### Json 字段错误回复:

- 1、 Json 格式错误:设备不做回复
- 2、 ver, dir, id 三个字段, 任意一个错误, 则按照错误协议进行回复。
- 3、 其他字段正确, r\_data 或 w\_data 字段仅错误一个, 则错误的字段舍弃, 正确字段进行回复; 如果两个字段都错误, 按照错误协

议回复。

4、 错误协议: "rw\_prot": {"Ver": "1.0.1","dir": "up","err":"1"}

| 字段名称    | 字段说明         | 字段选择    |
|---------|--------------|---------|
| rw_prot | 协议包头         |         |
| ver     | 协议版本         | 1.0.1   |
| dir     | 数据走向,上报和下发两种 | up:设备回复 |
| orr     | 供得到          | 0:正常执行  |
| en      |              | 1: 错误执行 |

说明:

1、 读写命令错误时,读命令回复内容的 value 值为空,写命令的回复内容的 value 值为历史数据值。

读写操作最大上限为读写各 5 个数据点位同时操作。

# 3.6.3. 读写实例

读写和上报共用一个通道,本示例依然采用 socket1 来实现数据读写。Socket1 参数配置如下图,配置完成后,保存重启。

|        | 串口報  | 网络               |               |               |   |
|--------|------|------------------|---------------|---------------|---|
| 总党     | 串口与  | 网络之间的数据传输参数配置    |               |               |   |
| ◇ 网络   |      |                  |               |               |   |
| 网络配置   | 配置   |                  |               |               |   |
| ~ 端口   |      | Contract         |               |               |   |
| 串口1    | 単日   | SOCKET           |               |               |   |
| 串口2    | cock | <b>FT A</b>      |               |               |   |
| 网页转串口  | SOCK |                  |               |               |   |
| ✓ 网关   |      | 工作方式             | TCP Server    | ✓ None        | ~ |
| MQTT网关 | TC   | P Server支持最大连接数量 | 8             | ✓ 超出连接数量 KICK |   |
| 边缘计算网关 |      | *****            | 500 (1.6EE2E) | 7             |   |
| IO功能   |      | 本地域目             | 502 (1~05555) |               |   |
| > 云服务  |      | 网络打印             | 关闭            | *             |   |
| > 系统   |      | Modbus 轮询        | 向应超时时间 200    | (10~9999)ms   |   |
|        | SOCK | ET B             |               |               |   |
|        |      | 丁作方式             | None          | ~             |   |
|        |      | 1000             |               |               |   |
|        |      |                  |               | 保存&应用         |   |
|        |      |                  |               | 0110 - 922113 |   |

设备正常运行后,打开串口调试助手和 modbus salve,分别接入串口和网络,实现数据采集和上报。

|                                                        |                          | 网络调试助手          |        |          | ₩ - □ ×              | 23     | Modbus Slave    | - [Mbslave1 | ]        |           |           |          |                 | - 0    | X     |
|--------------------------------------------------------|--------------------------|-----------------|--------|----------|----------------------|--------|-----------------|-------------|----------|-----------|-----------|----------|-----------------|--------|-------|
| 网络设置<br>(1)协议类型                                        | 数据日志                     |                 |        | NetAssis | <u>st V5.0.2</u> 🗇 🗘 |        | File Edit (     | Connection  | Setup    | Display V | liew Wind | low Help | 0               |        | - # × |
| TCP Client                                             | [2023-03-10 11:24:58.49  | 6]# RECV ASCII> |        |          | ^                    | ID =   | = 1: F = 03     | 4           | <u> </u> | 71        |           |          |                 |        |       |
| (2) 远程主机地址<br>172.16.11.148 ▼                          | [2023-03-10 11:25:03 52  | 6]# RECV ASCII) |        |          |                      |        | Nam             | ne          | 00000    |           |           |          |                 |        |       |
| (3) 远程主机端口<br>23                                       | {"Current":25, "Voltage" | :65}            |        |          |                      | 0      |                 |             | 25<br>65 |           |           |          |                 |        |       |
| ·· · · · · · · · · · · · · · · · · · ·                 |                          |                 |        |          |                      | 2      |                 |             | 0        |           |           |          |                 |        |       |
|                                                        |                          |                 |        |          |                      | 4      |                 |             | 0        |           |           |          |                 |        |       |
|                                                        |                          |                 |        |          |                      | 5      |                 |             | 0        |           |           |          |                 |        |       |
| ▶ 接口念候氏亚尔                                              | < 数据发送 │                 |                 |        | ŧ        | 清除 仁清除               | 7<br>8 |                 |             | 0        |           |           |          |                 |        |       |
| □ 接收刻攝不並示                                              |                          |                 |        |          |                      | 9      |                 |             | 0        |           |           |          |                 |        |       |
| 自动滚屏 清除接收                                              |                          |                 |        |          |                      |        |                 |             |          |           |           |          |                 |        |       |
| 自动应答 男面主题<br>批量发送 数据导出                                 |                          |                 |        |          |                      |        |                 |             |          |           |           |          |                 |        |       |
|                                                        |                          |                 |        |          | 发送                   |        |                 |             |          |           |           |          |                 |        |       |
| <ul> <li>● ASCII ○ HEX</li> <li>□ 转义符指令解析 ③</li> </ul> |                          |                 |        |          |                      | L      |                 |             |          |           |           |          |                 |        |       |
| □ 自动发送附加位 □ 打开文件数据源                                    |                          |                 |        |          |                      | L      |                 |             |          |           |           |          |                 |        |       |
| 「循环周期」1000 ms                                          |                          |                 |        |          |                      |        |                 |             |          |           |           |          |                 |        |       |
| ▲1#1日之 /// · / · / · / · · · · · · · · · · ·           | <u> </u>                 | 4/0             | RX:216 | TX:0     |                      |        | U.J             |             |          |           |           | De       | + 17, 115200    | 0 1 1  |       |
|                                                        |                          |                 |        |          |                      | ror    | Help, press F1. | _           |          |           |           | PC       | Drt 17: 115200- | 0-11-1 | 4     |

依据 Json 读写模板对设备的点位进行配置,按照示例进行 Json 读写命令组建:读取点位 1 的数据,改写点位 2 的数据从 65 改为 70. 下发命令:

{"rw\_prot": {"Ver": "1.0.1","dir": "down","id": "12345","r\_data": [{"name": "node0101"}],"w\_data": [{"name": "node0102","value": "70"}]}}

回复内容:

{"rw\_prot":{"Ver":"1.0.1","dir":"up","id":"12345","r\_data":[{"name":"node0101","value":"25","err":"0"}],"w\_data":[{"name":"node0102","value":"70","err":"0"}]}}

# USR-M100 边缘计算应用案例

|                                | 网络调试助手                                                                                                    | ₩ - □ ×              | 🔏 Modbus Slave - [Mbslave1]                         | - 🗆 X        |
|--------------------------------|----------------------------------------------------------------------------------------------------|----------------------|-----------------------------------------------------|--------------|
| 网络设置                           | 数据日志                                                                                                    | NetAssist V5.0.2 🗇 🗘 | File Edit Connection Setup Display View Window Help |              |
| (1)协议类型                        | {"Current":25, "Voltage":70}                                                                                                    |                      | D 🖆 🖬 🎒 🗔 🖳 🏩 💡 🌾                                   |              |
| (2) 法程士机械社                     | [2023-03-10 11:33:40.962]# SEND ASCII>                                                                                                    |                      | ID = 1: F = 03                                      |              |
| 172.16.11.148                  | {"rw_prot": {"Ver": "1.0.1", "dir": "down", "id": "12345", "r_data                                                                               | ": [{"name":         | Name 00000                                          |              |
| (3) 远程主机端口                     | nodeoloz ; varde : 10 []]]                                                                                                    |                      | 0 25                                                |              |
| 23                             | [2022-02-10 11:33:41 014]# PECV ASCIT:<br>["rw.prot": ["Ver": "1.0.1", "dir": "up", "id": "12345", "r_data":                                     |                      | 1 70                                                |              |
| ● 断开                           | [{"name": "node0101", "value": "25", "err": "0"}], "w_data":                                                                                     |                      |                                                     |              |
|                                | [[ name . node0102 , Value . (0 , err . 0 ]]]]                                                                                                   | _                    |                                                     |              |
| 接收设置                           | [2023-03-10 11:33:41.413]# RECV ASCII><br>{"Current":25. "Voltage":70}                                                                           | 1                    | 5 0                                                 |              |
| ▶ 按日志模式显示                      |                                                                                                    | ·                    |                                                     |              |
| ☞ 接收区自动换行                      | 数据发送                                                                                                    | ↓ 清除 1 清除            |                                                     |              |
| □ 接收数据不显示                      | <pre>["rw_prot": {"Ver": "1.0.1", "dir": "down", "id": "12345", "r_data<br/>"node0101"}], "w_data": [{"name": "node0102", "value": "70"}]}</pre> | ": [{"name":         | 9 0                                                 |              |
| 自动滚屏 清除接收                      |                                                                                                    |                      |                                                     |              |
|                                |                                                                                                    |                      |                                                     |              |
| 自动应答界面主题                       |                                                                                                    |                      |                                                     |              |
|                                |                                                                                                    |                      |                                                     |              |
| 发送设置                           |                                                                                                    | 发送                   |                                                     |              |
| (● ASCII (○ HEX<br>□ 袪♡符指今解析 ① |                                                                                                    |                      |                                                     |              |
| □ 自动发送附加位                      |                                                                                                    |                      |                                                     |              |
| □ 打开文件数据源                      |                                                                                                    |                      |                                                     |              |
| 循环周期 1000 ms                   |                                                                                                    |                      |                                                     |              |
|                                | 100/0                                                                                                    | TX-074 (5/2) #1      |                                                     |              |
| Lg 别话看!                        | 102/2 RX:3315                                                                                                    | 11.274 夏位计数 //       | For Help, press F1. Port 17:                        | 115200-8-N-1 |

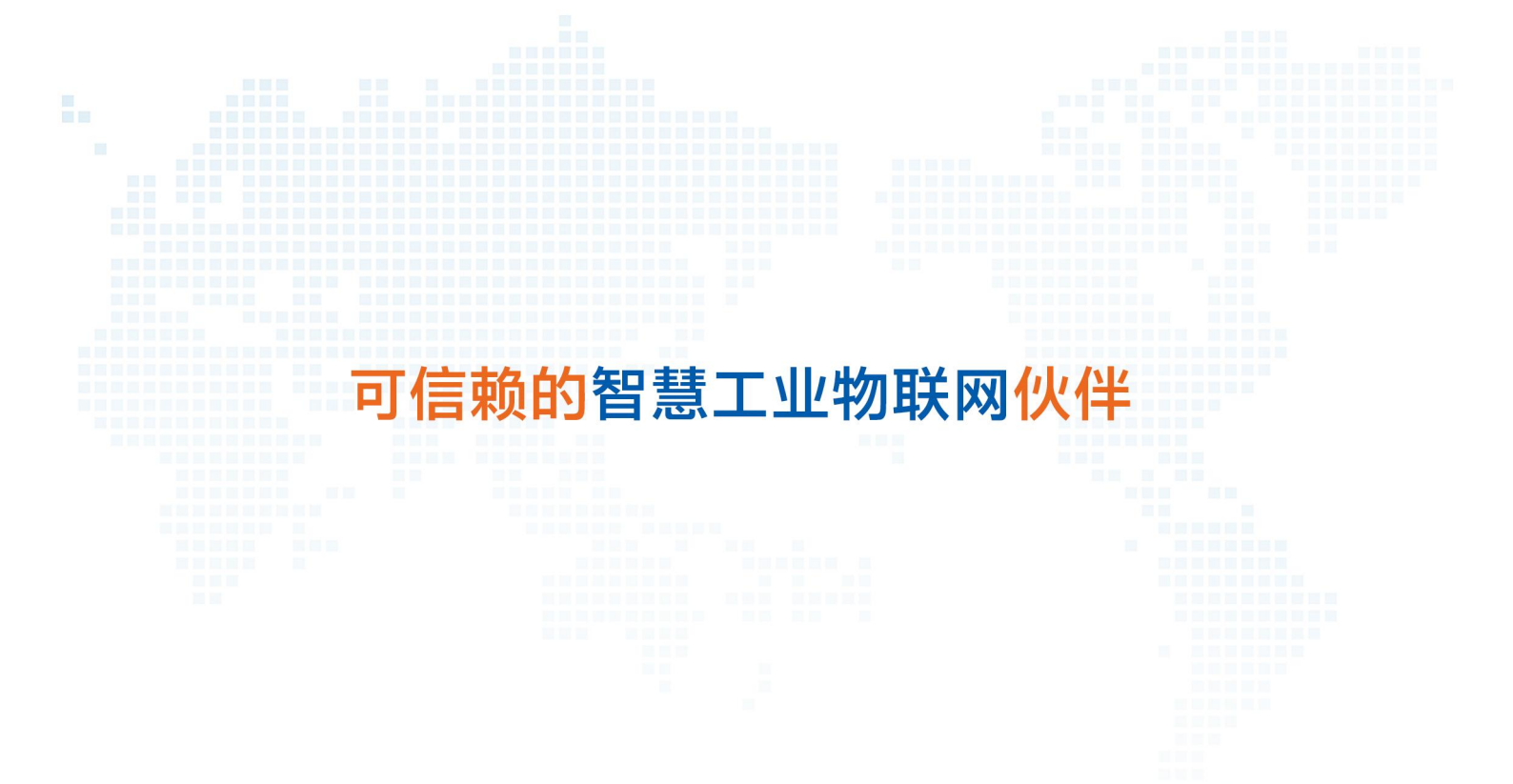

天猫旗舰店: https://youren.tmall.com 京东旗舰店: https://youren.jd.com 官方网站: www.usr.cn 技术支持工单: im.usr.cn 战略合作联络: ceo@usr.cn 软件合作联络: console@usr.cn 电话: 0531-66592361 地址: 山东省济南市历下区茂岭山三号路中欧校友产业大厦 13 楼

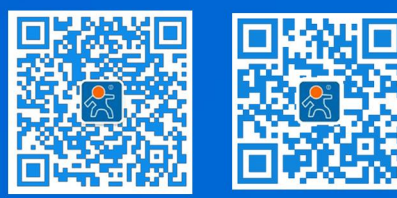

关注有人微信公众号

登录商城快速下单